# TUTORIAL PASOS A SEGUIR PARA ALQUILER DE PISTAS DEPORTIVAS PARA SOCIOS

#### 1.- ENTRA EN TU APP ISMYGYM

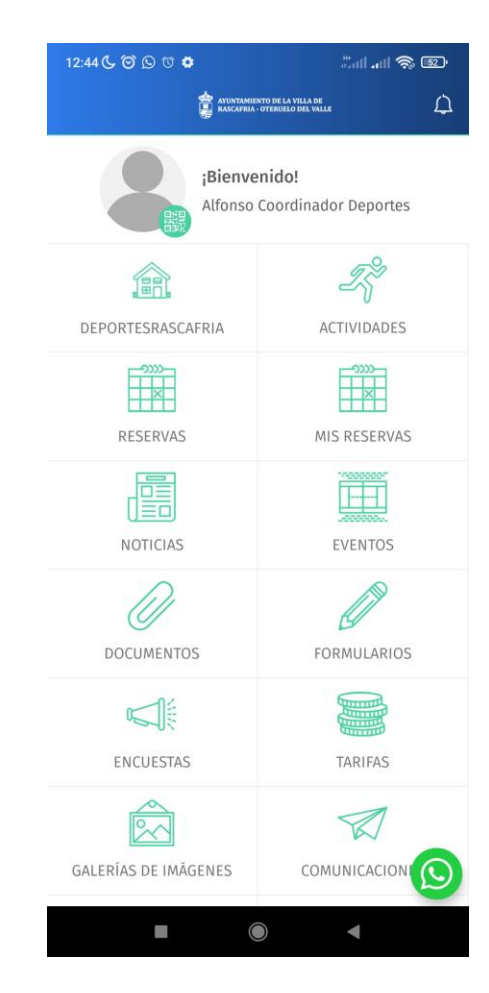

## 2.- ENTRA EN EL ICONO DE MIS BONOS

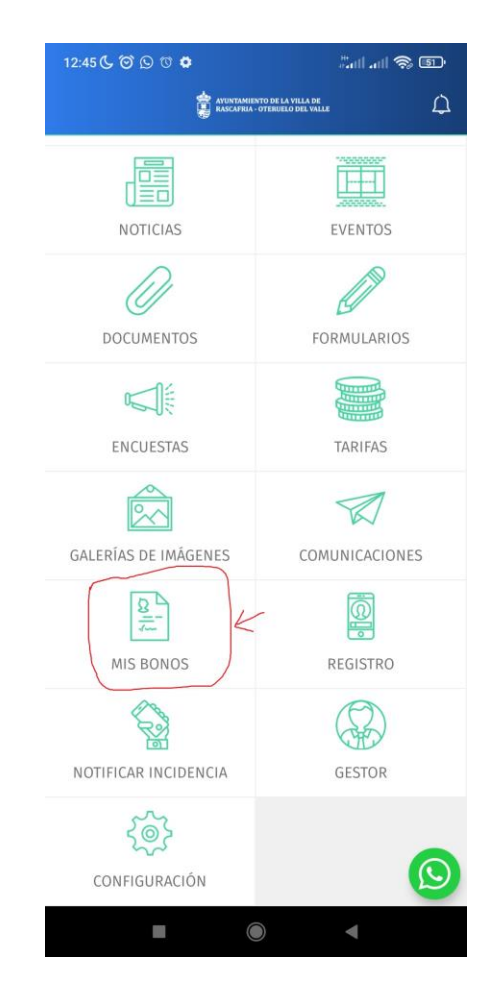

#### 3.- PULSAR EN COMPRAR BONOS

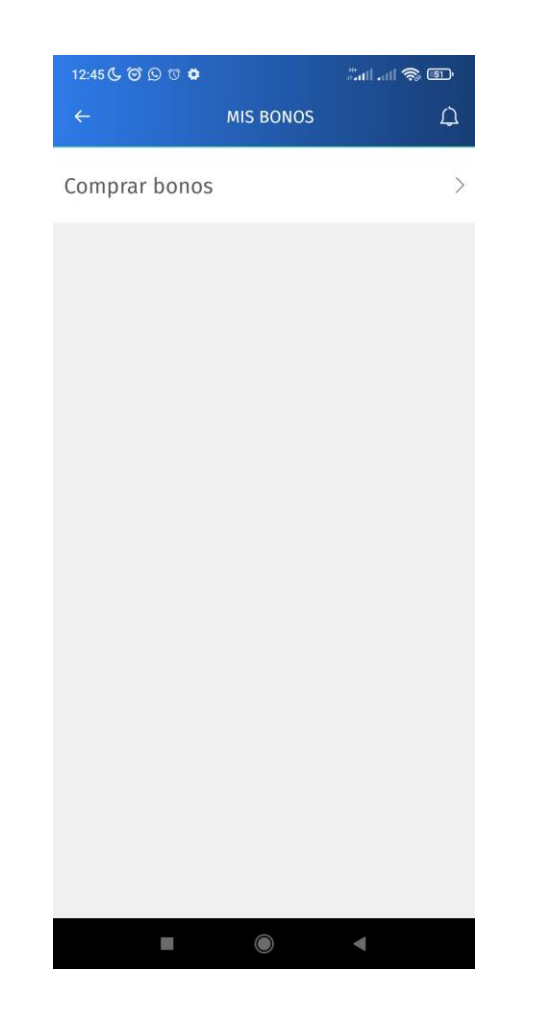

## 4.- ELEGIR QUE PISTA SE QUIERE RESERVAR

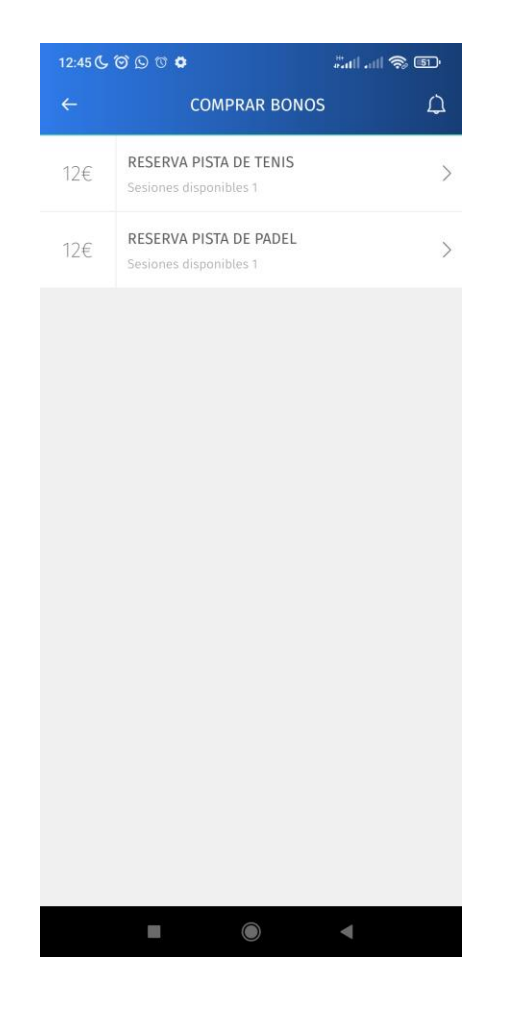

#### 5.- PULSAR EN COMPRAR BONO

| ~    | RESERV      | COMPRAR BONO                     |             | Û |
|------|-------------|----------------------------------|-------------|---|
|      | RESERV      |                                  |             |   |
|      |             | A PISTA DE P                     | ADEL        |   |
| 1.00 | Sesi        | iones disponibles                | 1           |   |
| Las  | sesiones de | No caduca<br>e este bono son rei | embolsables |   |
|      | ACTIVI      | DADES DISPONIE                   | ILES        |   |
|      | PÁDEL       |                                  |             | > |
|      |             | COMPRAR BONO                     | $\sum$      |   |

# 6.- PULSAR: NO TENGO CÓDIGO

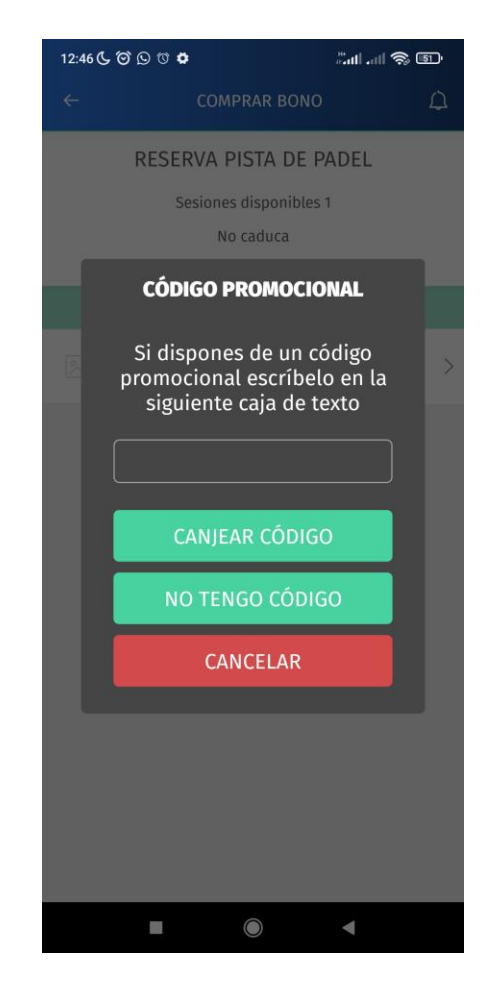

# 7.- INTRODUCIR DATOS TARJETA, PULSAR PAGAR

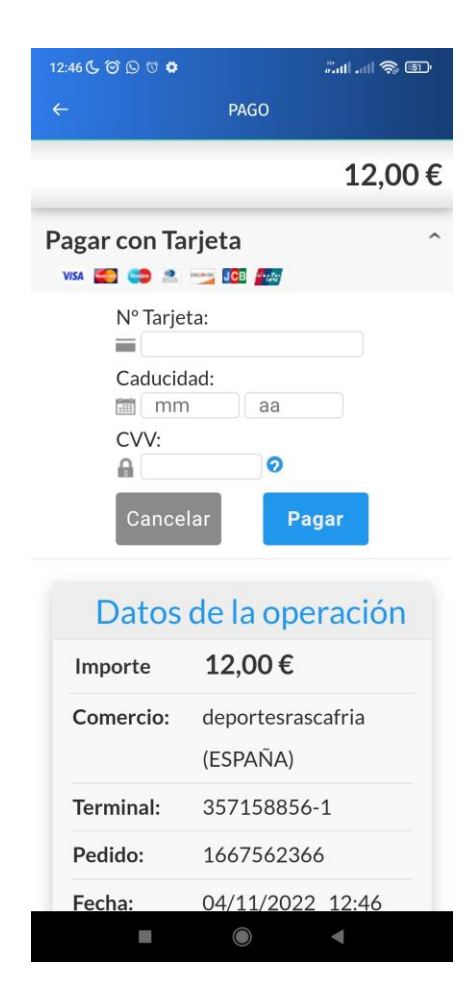

# 8.- SALIMOS A LA PANTALLA DE INICIO DE LA APP ISMYGYM

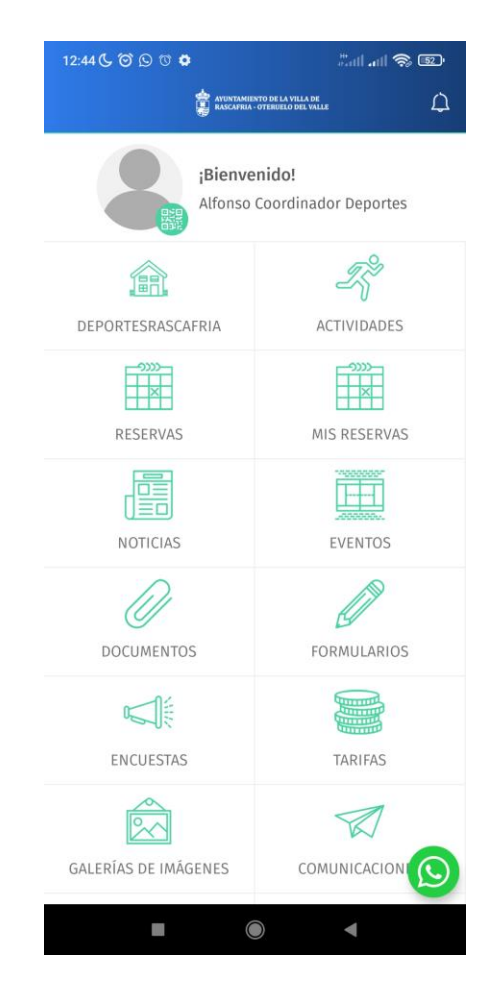

## 9.- ENTRAMOS EN EL ICONO DE RESERVAS

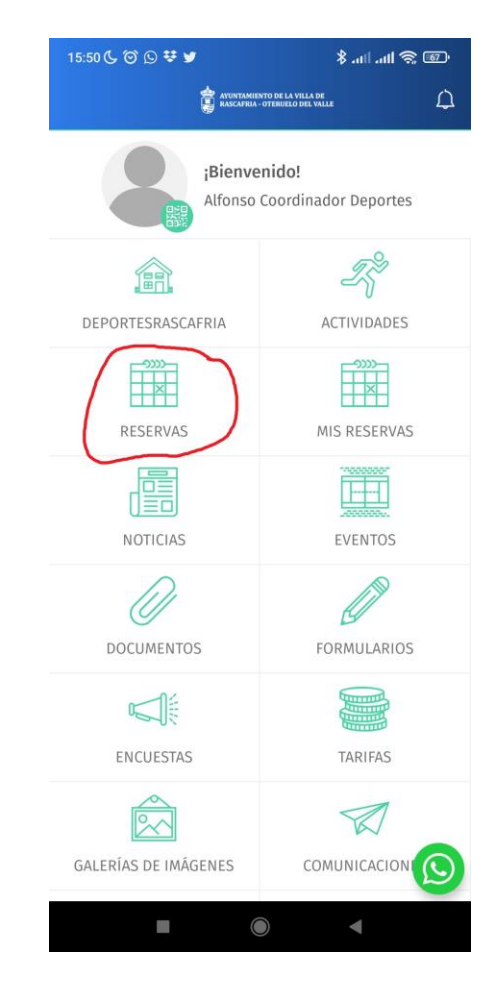

# 10.- ELEGIMOS UNA DE LAS PISTAS QUE NOS INTERESE

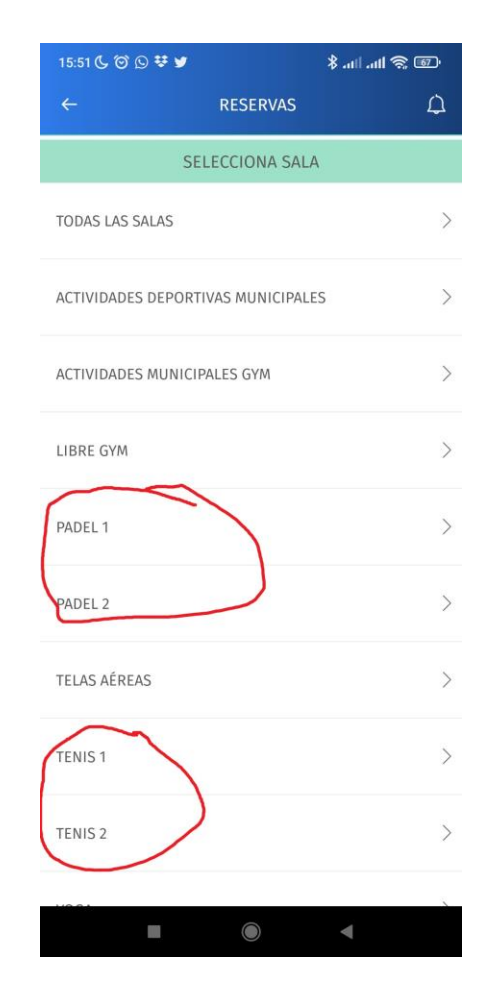

# 11.- ELEGIMOS EL DÍA Y LAS HORAS QUE NOS INTERÉSE

| 15:51 📞 🕅      | 9 D 🛱 🎽 | @ @ III. III. \$ |   |               |
|----------------|---------|------------------|---|---------------|
| ÷              | RE      | SERVAS           |   | Φ             |
| ←              | DOMI    | NGO 06/11        |   | $\rightarrow$ |
| PADEL 2        |         |                  |   |               |
| 08 00<br>10 00 | PÁDEL   | ₿ 12 €           |   | >             |
| 10 00<br>12 00 | PÁDEL   | i 12 €           |   | >             |
| 12 00<br>14 00 | PÁDEL   | ≩ 12 €           |   | >             |
| 16 00<br>18 00 | PÁDEL   | 12€              |   | >             |
| 18 00<br>20 00 | PÁDEL   | 12 €             |   | >             |
| 20 00<br>22 00 | PÁDEL   | ≣ 12 €           |   | >             |
|                |         |                  |   |               |
|                |         |                  | • |               |

### 12.- CONFIRMA LA RESERVA

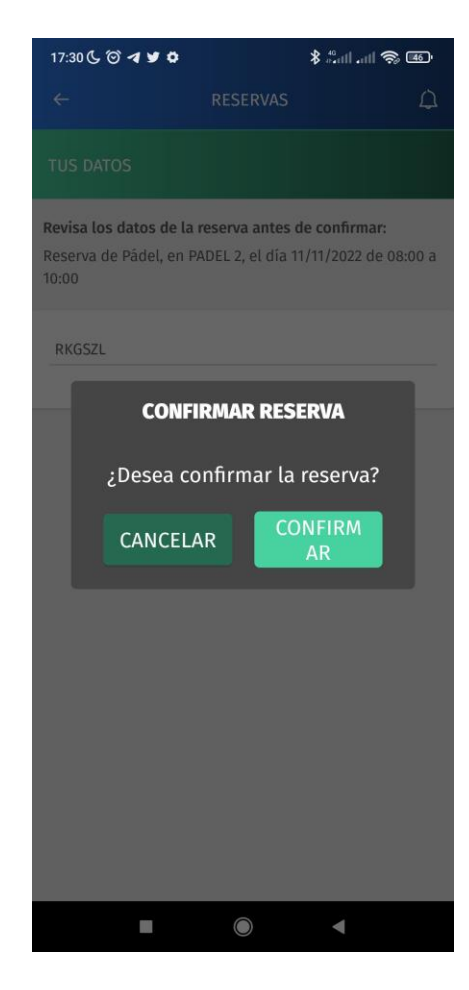

# 13.- COMPRUEBA EN TUS RESERVAS SI ESTÁ CORRECTO

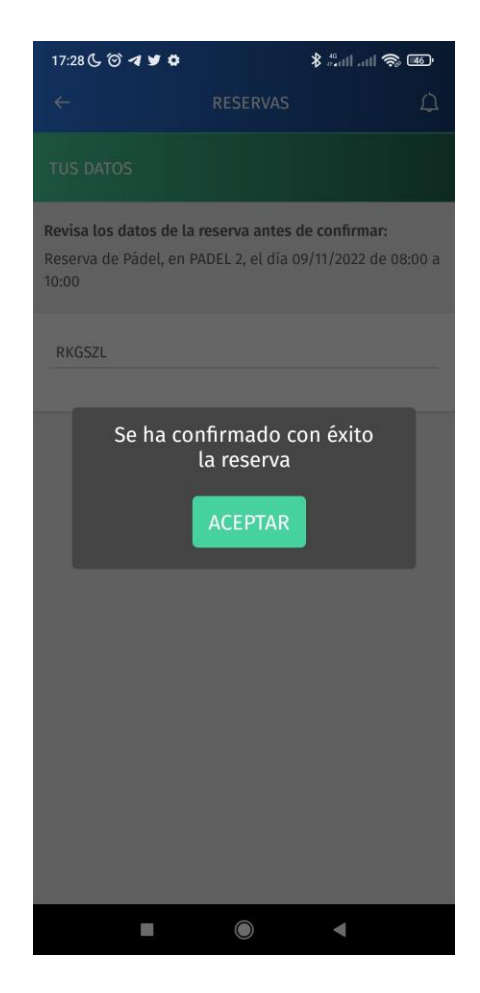